## AGREGAR AUDIO EN POWER POINT

La mayoría de las veces deseamos tener una presentación de PowerPoint cautivadora y atractiva, por lo que utilizamos gráficos e imágenes agradables para apelar al sentido de la vista. También podemos enriquecer nuestras presentaciones agregando audio, a continuación, descubrirás cómo hacerlo.

 Abre la diapositiva donde deseas agregar el audio. Da clic en "insertar" > "audio". Puedes elegir la opción de "grabar audio".

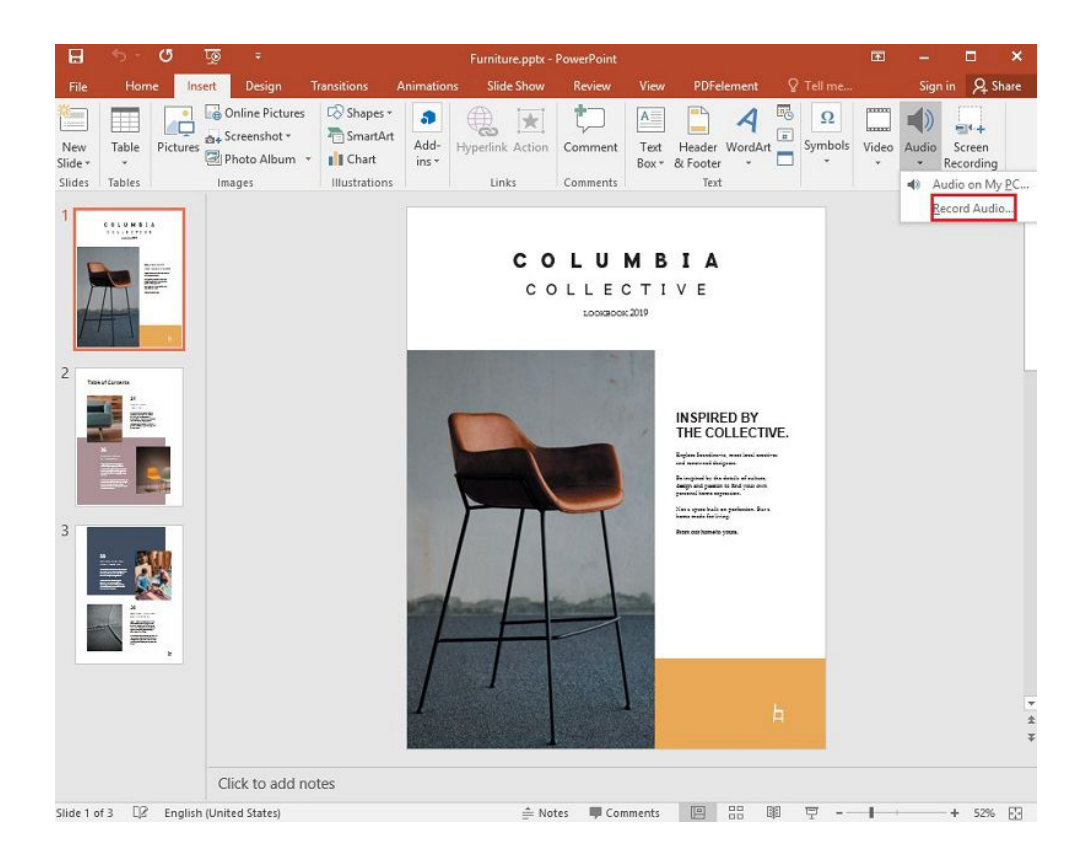

## 2. Grabar el audio.

Una vez que se abre la opción de registro, puedes cambiar el nombre del título por defecto por el nombre que desees. A continuación, puedes hacer clic en "Grabar" para iniciar el audio. Una vez que haya terminado, puedes detener el registro y hacer clic en "Aceptar".

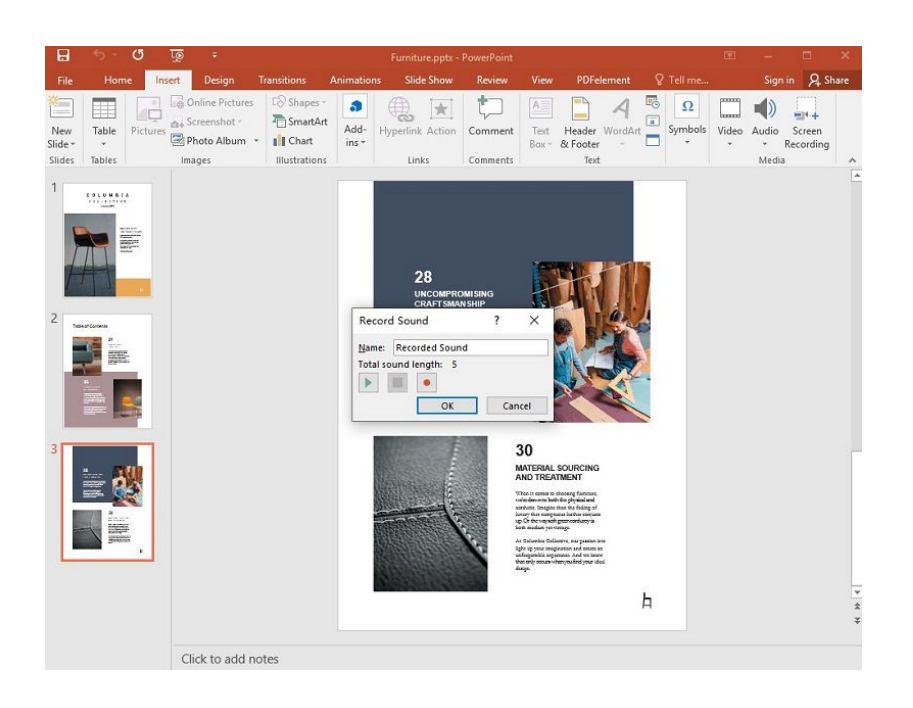

3. Ajustar el modo de reproducción.

Los iconos y controles de audio aparecerán entonces dentro de la grabación; aquí puedes controlar la barra de audio dentro de tus diapositivas. Puedes elegir si quieres que el audio se reproduzca automáticamente o con un clic del ratón. En la diapositiva actual, haz clic en el icono de audio y luego en la pestaña de reproducción. Haz clic en el botón de inicio y selecciona en la secuencia de clics. En el caso de PowerPoint 2013 y 2010, haz clic en la opción "Automáticamente".

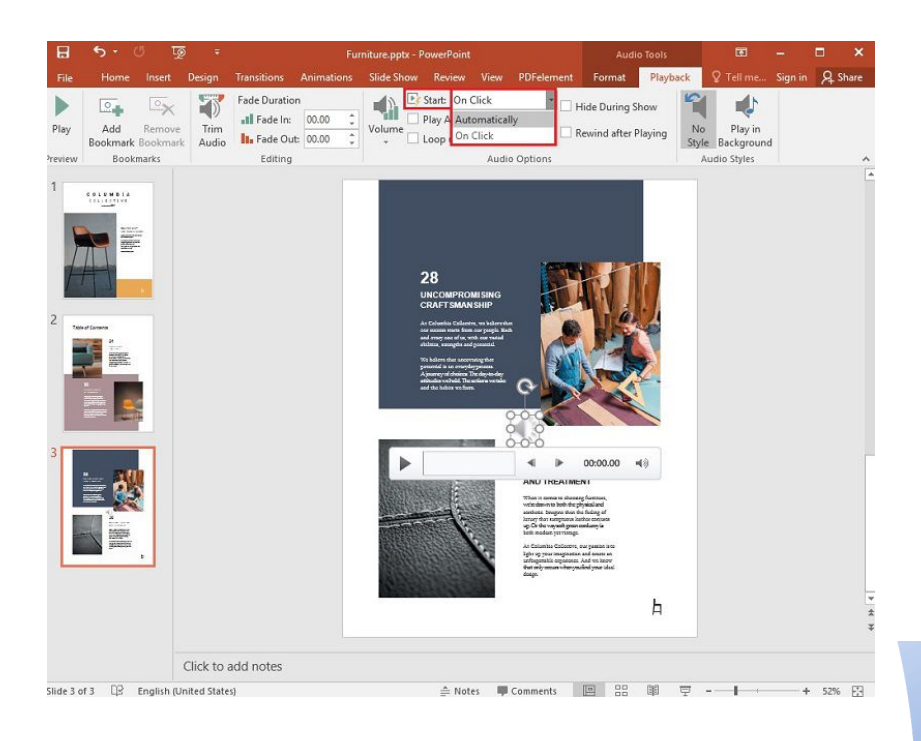

## 4. Reproducir el audio.

Para garantizar que el audio o la grabación se reproduzcan en todas las diapositivas. Selecciona "Reproducir a través de las diapositivas" y "Bucle hasta que se detenga" y luego selecciona la opción "Reproducir en segundo plano".

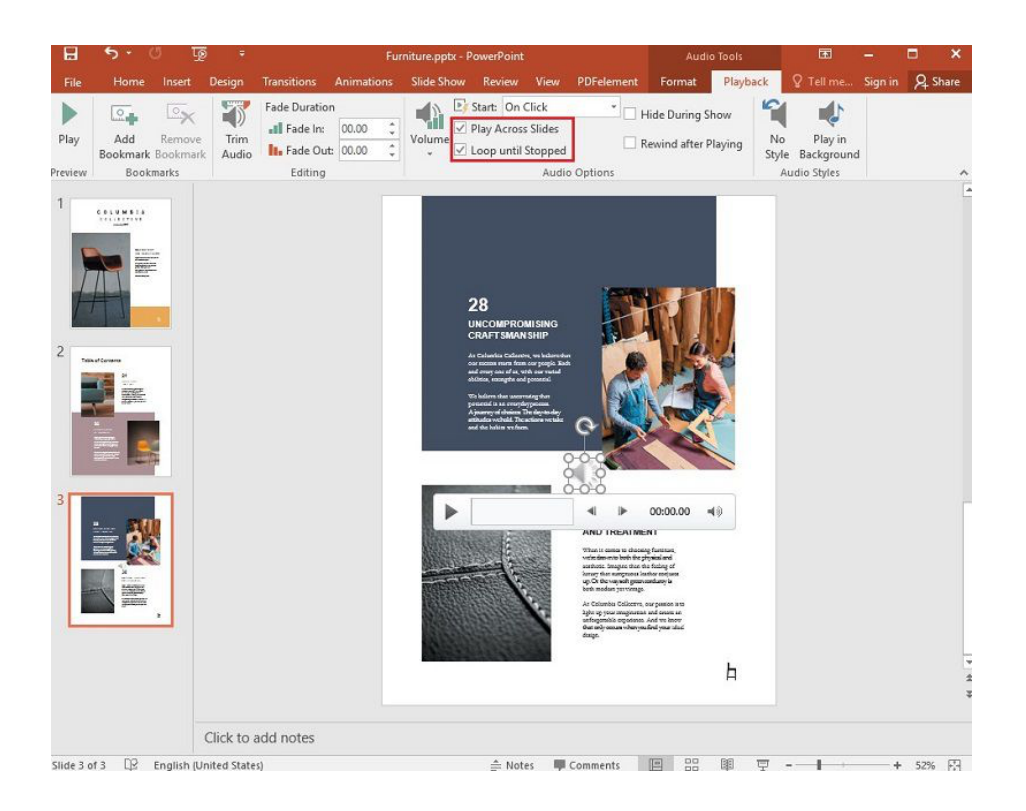

## Referencia:

Andrés Felipe. (2024) Cómo añadir audio en PowerPoint. PDFelement. Youtube. Recuperado de: <u>https://pdf.wondershare.es/powerpoint/add-audio-on-ppt.html</u>